# Consulta de Notas Fiscais para OT (CCTRB150E)

Esta documentação é válida para a versão 7.2 do Consistem ERP.

## **Pré-Requisitos**

Não há.

### Acesso

Módulo: Entradas - Transportes

Grupo: Cadastros Gerais de Transportes

Cadastro de Ordem de Transporte (CCTRB150)

#### Botão Incluir Notas

## Visão Geral

O objetivo deste programa é consultar e selecionar as notas fiscais para a ordem de transporte no programa Cadastro de Ordem de Transporte (CCTRB150).

| Campo                       | Descrição (os campos assinalados com '*' são de preenchimento obrigatório)                                                                                                    |
|-----------------------------|----------------------------------------------------------------------------------------------------|
| Data Emissão De / Até       | Informar as datas de emissão inicial e final das notas fiscais para consulta.                                                                                                    |
| Estado                      | Informar um ou mais estados para consulta das notas fiscais, ou teclar Enter no campo em branco para considerar todos.                                                                      |
|                             | Botão F7<br>Apresenta tela com as estados cadastrados no programa Cadastro de Estado (CCAPL010) para seleção.                                                                               |
| Representante               | Informar um ou mais códigos de representantes para consulta das notas fiscais, ou teclar Enter no campo em branco para considerar todos.                                                    |
| Carga                       | Informar o código da carga para consulta das notas emitidas que estão vinculadas aos pedidos da carga informada.                                                                            |
| M3 Selecionado              | Exibe o M3 conforme as notas que forem sendo marcadas, ou seja, vai somando o M3 de acordo com os produtos de cada nota.                                                                    |
| Colunas do Grid             | Descrição                                                                                                    |
| Seleção                     | Permite marcar ou desmarcar a linha no grid.                                                                                                    |
| Nota Fiscal                 | Exibe a nota fiscal de acordo com os filtros informados.                                                                                                    |
|                             | Importante<br>Ao clicar na descrição da coluna <b>Nota Fiscal</b> será apresentado o programa Consulta de Nota Fiscal Detalhada<br>(CCFT605) para visualizar o detalhamento da nota fiscal. |
| Data Emissão                | Exibe a data de emissão da nota fiscal.                                                                                                    |
| Cliente   Descrição Cliente | Exibem o código e a descrição do cliente vinculado na nota fiscal.                                                                                                    |
| Peso Bruto                  | Exibe o peso bruto descrito na nota fiscal.                                                                                                    |

| Peso Líquido                               | Exibe o peso líquido descrito na nota fiscal.                                                                              |
|--------------------------------------------|----------------------------------------------------------------------------------------------------|
| М3                                         | Exibe o metro cúbico total da nota fiscal.                                                                                 |
| Representante   Descrição<br>Representante | Exibem o código e a descrição do representante vinculado na nota fiscal.                                                   |
| Cidade                                     | Exibe a cidade da nota fiscal.                                                                                             |
| Valor Total                                | Exibe o valor total da nota fiscal.                                                                                        |
| Quantidade de Volumes                      | Exibe a quantidade de volumes da mercadoria citados na nota fiscal.                                                        |
| Espécie de Volumes                         | Exibe a espécie dos volumes citados na nota fiscal.                                                                        |
| Redespacho                                 | Informar o código da transportadora de redespacho citada na nota fiscal.                                                   |
| Descrição Redespacho                       | Exibe a descrição da transportadora de redespacho de acordo com o código informado anteriormente.                          |
| Tipo Frete                                 | Determinar o tipo de frete para a mercadoria da nota fiscal. As opções são:<br>CIF<br>FOB                                  |
|                                            |                                                                                                    |
| Botão                                      | Descrição                                                                                                    |
| Manutenção                                 | As colunas Redespacho e Tipo Frete são habilitadas para alteração dos dados.                                               |
| Incluir na OT                              | Inclui a seleção das notas fiscais deste grid na ordem selecionada no programa Cadastro de Ordem de Transporte (CCTRB150). |

Atenção As descrições das principais funcionalidades do sistema estão disponíveis na documentação do Consistem ERP Componentes. A utilização incorreta deste programa pode ocasionar problemas no funcionamento do sistema e nas integrações entre módulos.

Exportar PDF

Esse conteúdo foi útil?

Sim Não